## 2.17 How to do browser clear cache

When IDSS page was not displayed as expected, this is likely because of your browser version is not supported. If you are confirmed that you are using IE 10 and above, firefox 32 and above or Chrome 29 and above, you may perform browser clear cache.

| Browser<br>type  | Action / Steps                                                                          |                                                   |                             |                                     |                |                  |                             |
|------------------|-----------------------------------------------------------------------------------------|---------------------------------------------------|-----------------------------|-------------------------------------|----------------|------------------|-----------------------------|
| Google<br>Chrome | Select <b>More tools</b> after<br>browser.<br>Click on Clear browsing<br>browsing data. | click on the<br>g data, chec                      | option icc<br>k all che     | on at the<br>ckboxes                | e top<br>and   | o righ<br>d clic | t of the<br>k clear         |
|                  | New Tab X                                                                               |                                                   |                             |                                     | ± ,            | - 0              | ×                           |
|                  | $\leftrightarrow \rightarrow \mathbf{C}$ Q                                              |                                                   |                             |                                     |                |                  | ☆ :                         |
|                  | Hpps New folder                                                                         |                                                   |                             | New tab<br>New windov<br>New incogn | v<br>ito windo | w Ctrl+S         | Ctrl+T<br>Ctrl+N<br>Shift+N |
|                  |                                                                                         |                                                   |                             | History<br>Downloads<br>Bookmarks   |                |                  | Ctrl+J                      |
|                  |                                                                                         |                                                   |                             | Zoom                                | - 1            | 00% +            | 5.3                         |
|                  | C                                                                                       | 300                                               | ale                         | Print<br>Cast<br>Find               |                |                  | Ctrl+P<br>Ctrl+F            |
|                  |                                                                                         | Save page as<br>Add to desktop                    | Ctrl+S                      | More tools                          |                |                  | ,                           |
|                  | Search Google                                                                           | Clear browsing data<br>Extensions<br>Task manager | Ctrl+Shift+Del<br>Shift+Esc | Edit<br>Settings<br>Help            | Cut            | Сору             | Paste<br>•                  |
|                  |                                                                                         | Developer tools                                   | Ctrl+Shift+I                | Exit                                |                | Ctrl+S           | hift+Q                      |
|                  |                                                                                         |                                                   |                             |                                     |                |                  | •                           |

| TM GIT        | User Guidelines – Phase 2 |            |          | TF6.3 |     |
|---------------|---------------------------|------------|----------|-------|-----|
| Owner:        | Approved By:              | Date:      | Version: | Page: |     |
| Chang Yen Lan | Zahratullaili Haji Ali    | 2017-03-17 | 1.0      |       | 387 |

|         | Settings - Clear br                                                                                                    | rowsing ×                                                                                                    | <b>±</b>                                                  | – ø ×                 |
|---------|----------------------------------------------------------------------------------------------------|----------------------------------------------------------------------------------------------------|-----------------------------------------------------------|-----------------------|
|         | $\leftarrow$ $\rightarrow$ C $\odot$ Ch                                                                                  | rome   chrome://settings/clearBrowserData                                                                                                    |                                                           | ☆ :                   |
|         | <ul> <li>✓ I Settings - Clear bi</li> <li>← → C I Chrome</li> <li>Extensions</li> <li>Settings</li> <li>About</li> </ul> | rowsing ×<br>rome   chrome://settings/clearBrowserData<br>Clear browsing data<br>Obliterate the following items from: the beginning of time<br>Browsing history - 1,045 items<br>Download history<br>Cookies and other site and plugin data<br>Coched images and files - 350 MB<br>Passwords - 1<br>Autofill form data - 9 suggestions<br>Hosted app data<br>Media licenses - You may lose access to premium content<br>Clear browsi<br>Some settings that may reflect browsing habits will not be a | from some sites,<br>ng data Cancel<br>:leared. Learn more | - u X<br>settings     |
| Mozilla | Select Histo                                                                                                    | ry in the menu bar and click on C                                                                                                    | lear Recent I                                             | History               |
| Firefox | Check all the                                                                                                    | e checkboxes and click Clear Now                                                                                                    | l.                                                        | listory.              |
|         | Mozilla Firefox St                                                                                                    | art Page X                                                                                                    |                                                           | – n ×                 |
|         | Eirefox Soan                                                                                                    | ch or opter address                                                                                                    | ☆ 白                                                       |                       |
|         | C Phielox Search                                                                                                    |                                                                                                    |                                                           |                       |
|         |                                                                                                    |                                                                                                    | 🗶 Cut 🖺 Co                                                | ppy 🛱 Paste           |
|         |                                                                                                    |                                                                                                    | - 100                                                     | % +                   |
|         |                                                                                                    |                                                                                                    | <b>— ~</b>                                                | 7 D                   |
|         |                                                                                                    |                                                                                                    | New Window New Pr<br>Wind                                 | ivate Save Page<br>ow |
|         |                                                                                                    |                                                                                                    |                                                           | ) 🗇                   |
|         |                                                                                                    |                                                                                                    | Print Histo                                               | ory Full Screen       |
|         |                                                                                                    |                                                                                                    |                                                           |                       |
|         |                                                                                                    | Q Search                                                                                                    | ρ c                                                       | ÷ pr                  |
|         |                                                                                                    | Q Search                                                                                                    | Find Optic                                                | Add-ons               |
|         |                                                                                                    | Q Search<br>Mozilla Firefox is free and open source software from t<br>Foundation. Know your rights                                                                                                    | Find Optic                                                | Add-ons               |
|         |                                                                                                    | <ul> <li>Q Search</li> <li>Mozilla Firefox is free and open source software from t<br/>Foundation. Know your rights</li> </ul>                                                                                                    | Find Optic<br>Peveloper Synced                            | Add-ons               |

| TM GIT        | User Guidelines – Phase 2 |            |          | TF6.3 |     |
|---------------|---------------------------|------------|----------|-------|-----|
| Owner:        | Approved By:              | Date:      | Version: | Page: |     |
| Chang Yen Lan | Zahratullaili Haji Ali    | 2017-03-17 | 1.0      |       | 388 |

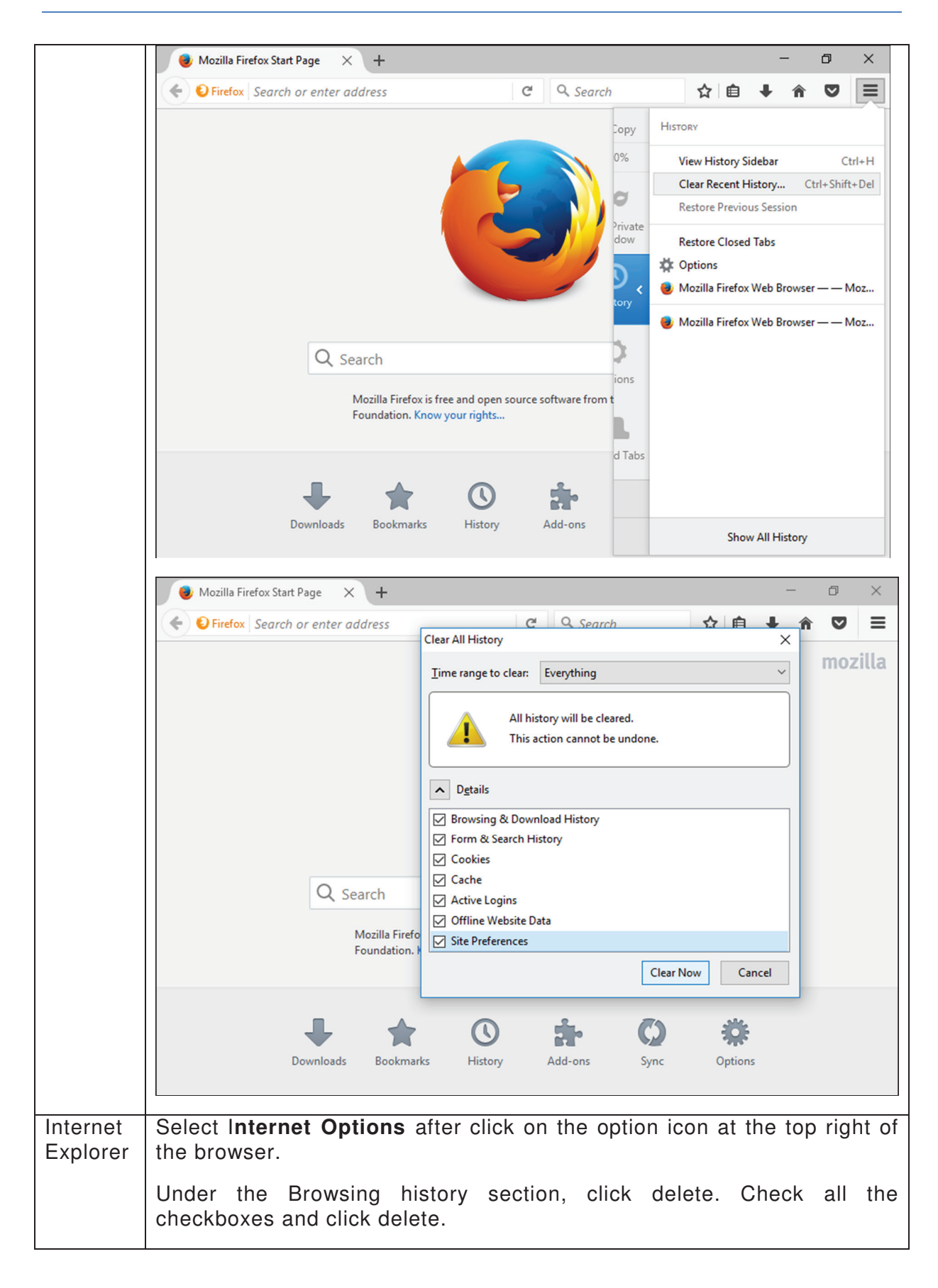

| TM GIT        | User Guidelines – Phase 2 |            |          | TF6.3 |     |
|---------------|---------------------------|------------|----------|-------|-----|
| Owner:        | Approved By:              | Date:      | Version: | Page: |     |
| Chang Yen Lan | Zahratullaili Haji Ali    | 2017-03-17 | 1.0      |       | 389 |

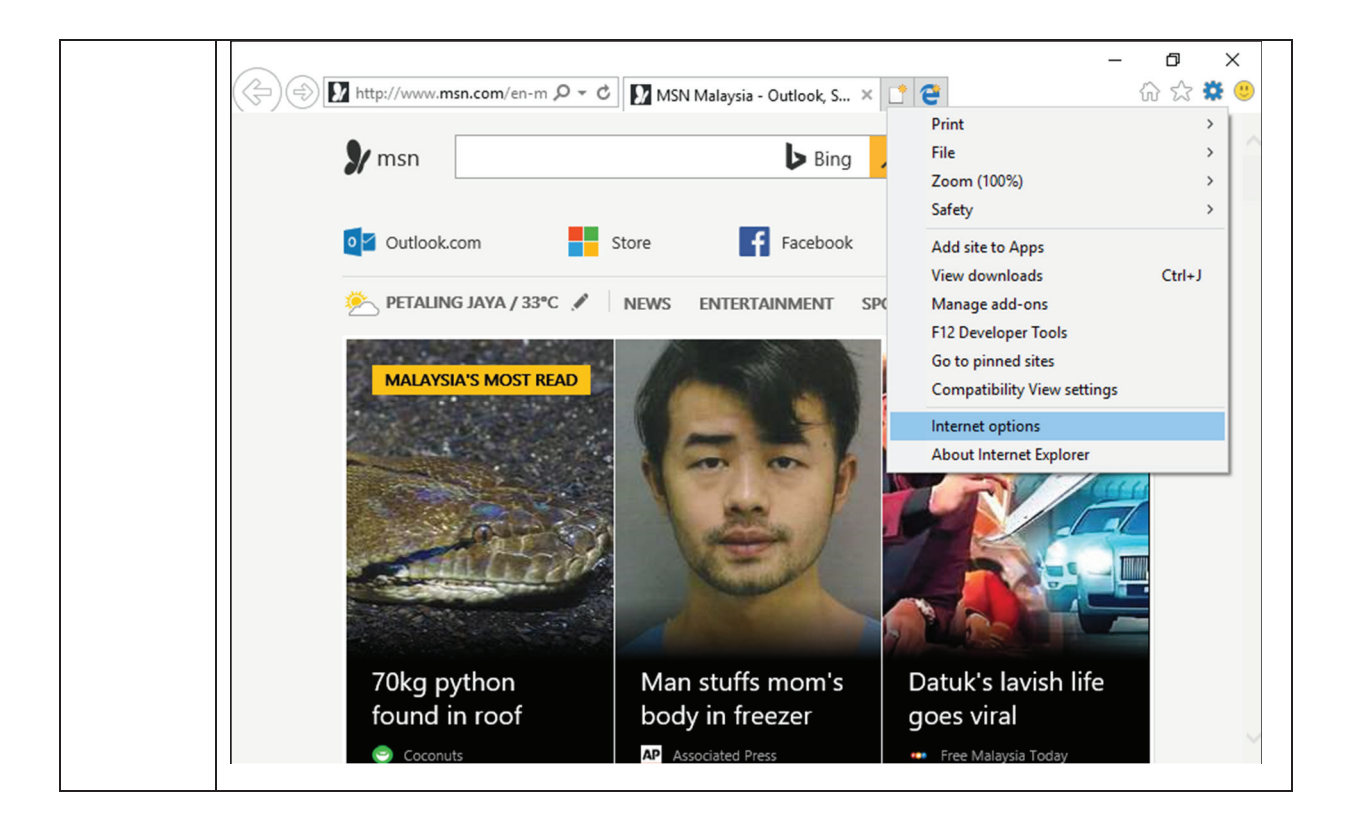

| TM GIT        | User Guidelines – Phase 2 |            |          | TF6.3 |     |
|---------------|---------------------------|------------|----------|-------|-----|
| Owner:        | Approved By:              | Date:      | Version: | Page: |     |
| Chang Yen Lan | Zahratullaili Haji Ali    | 2017-03-17 | 1.0      |       | 390 |

| General Securit | y Privacy Content        | Connections P     | rograms Advanced    | utlook, S ×   |
|-----------------|--------------------------|-------------------|---------------------|---------------|
| Home page —     |                          |                   |                     | <b>b</b> Bing |
| To c            | reate home page tabs,    | type each addre   | ss on its own line. | •             |
| ht              | p://go.microsoft.com     | /fwlink/p/?Linklo | i=255141 ^          |               |
|                 |                          |                   | $\sim$              | Facebook      |
|                 | Use current              | Use default       | Use new tab         |               |
| Startup         |                          |                   |                     | NMENT S       |
| O Start with    | tabs from the last ses   | sion              |                     |               |
| Start with      | home page                |                   |                     | 18            |
| Tabs            |                          |                   |                     |               |
| Change how      | webpages are displaye    | ed in tabs.       | Tabs                |               |
| Browsing histor | у                        |                   |                     | 100           |
| Delete tempo    | rary files, history, coo | kies, saved passw | ords, and web       |               |
| form informa    | tion.                    |                   |                     |               |
|                 | owsing history on exit   |                   |                     |               |
|                 |                          | Delete            | Settings            | Sec. 1. 1.    |
| Appearance -    |                          |                   |                     | Maria         |
|                 | Languages                | Fonts             | Accessibility       |               |
| Colors          |                          |                   |                     | au tha al     |
| Colors          |                          |                   |                     | cutea         |

| TM GIT        | User Guidelines – Phase 2 |            |          | TF6.3 |     |
|---------------|---------------------------|------------|----------|-------|-----|
| Owner:        | Approved By:              | Date:      | Version: | Page: |     |
| Chang Yen Lan | Zahratullaili Haji Ali    | 2017-03-17 | 1.0      |       | 391 |

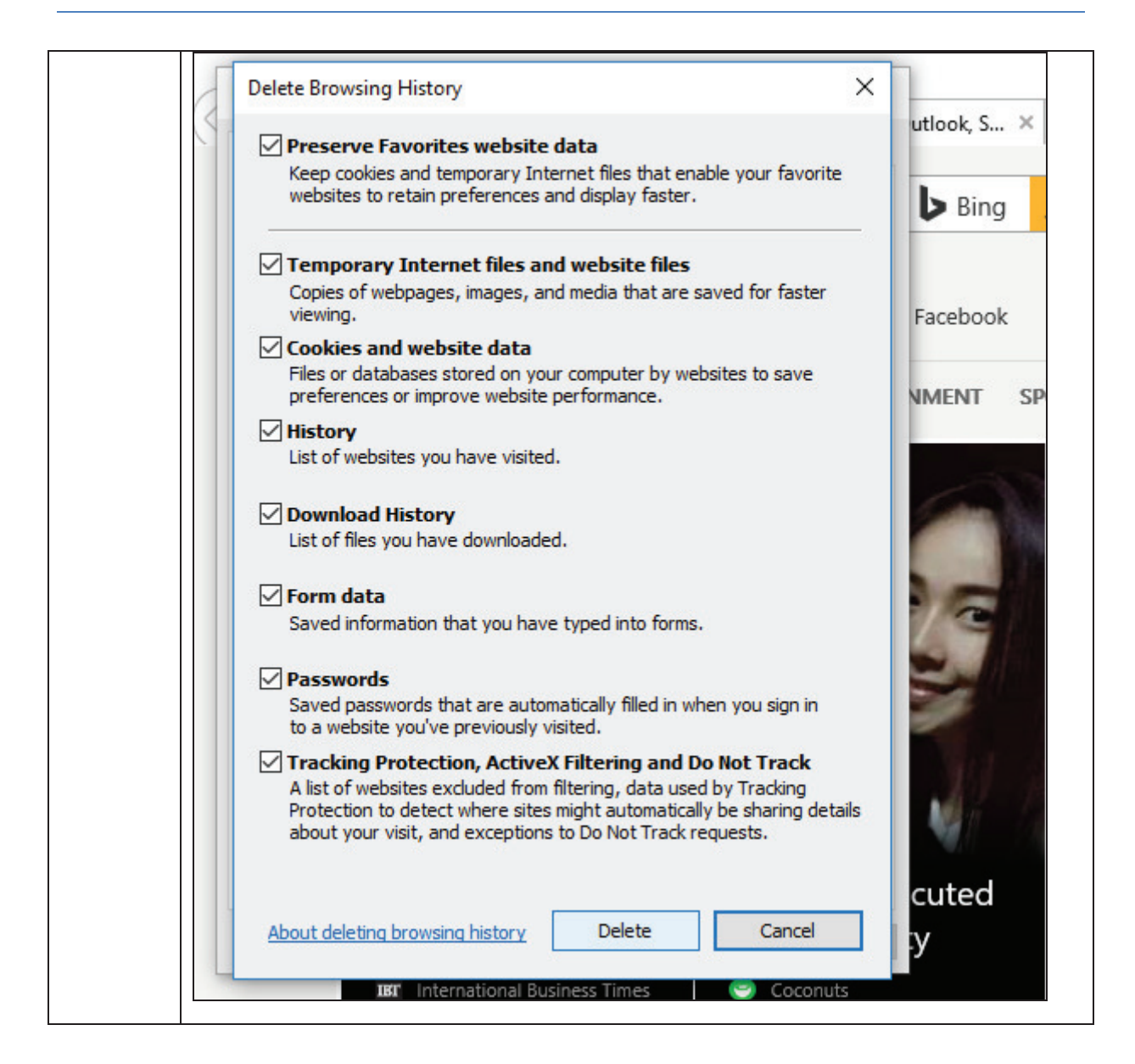

| TM GIT        | User Guidelines – Phase 2 |            |          | TF6.3 |     |
|---------------|---------------------------|------------|----------|-------|-----|
| Owner:        | Approved By:              | Date:      | Version: | Page: |     |
| Chang Yen Lan | Zahratullaili Haji Ali    | 2017-03-17 | 1.0      |       | 392 |